# ขั้นตอนการใช้บริการ E-service

### องค์การบริหารส่วนตำบลวังทอง

### อำเภอภักดีชุมพล จังหวัดชัยภูมิ

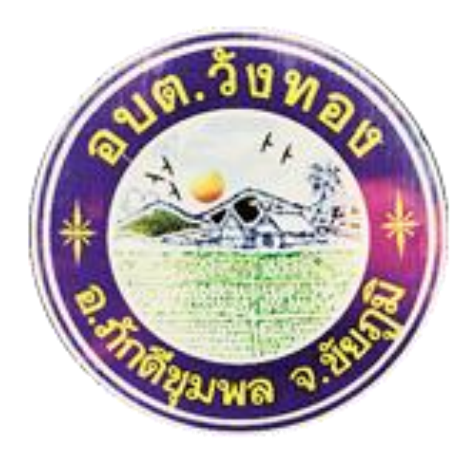

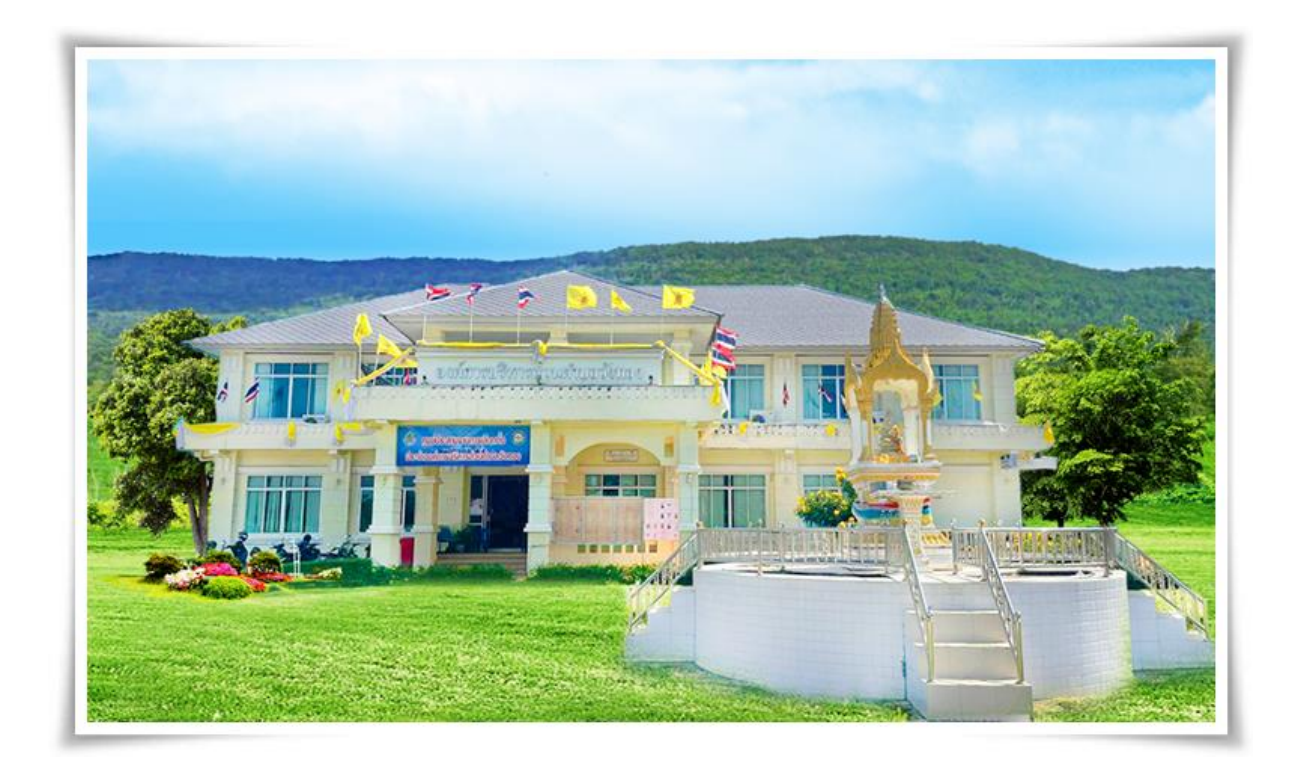

## <u>1. คลิกบริเวณหน้าหลักที่ เมนู E-service เลือก</u> <u>บริการที่ต้องการ</u>

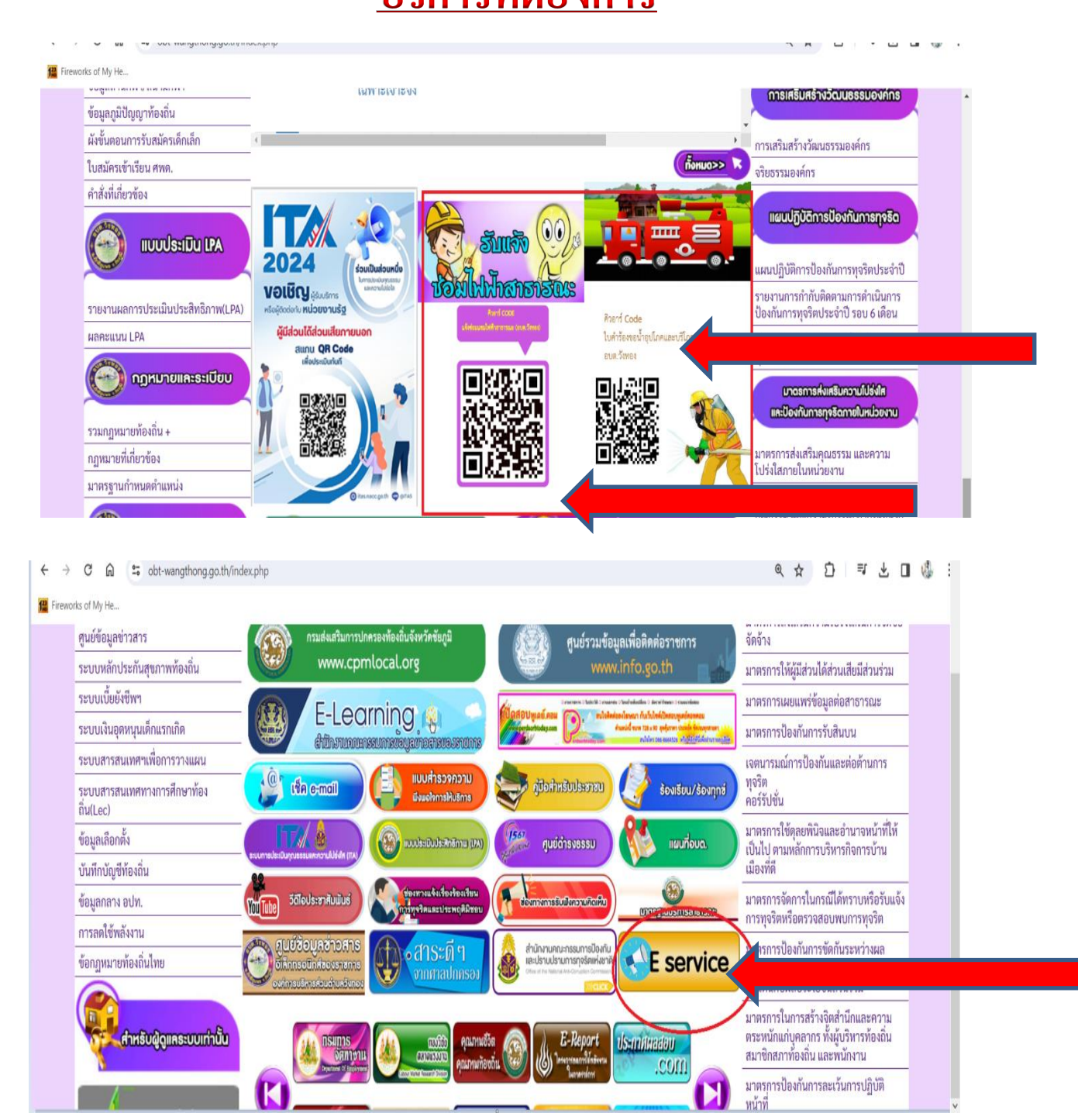

### 2. กรอกข้อมูลผู้ขอใช้บริการให้ครบทุกข้อ

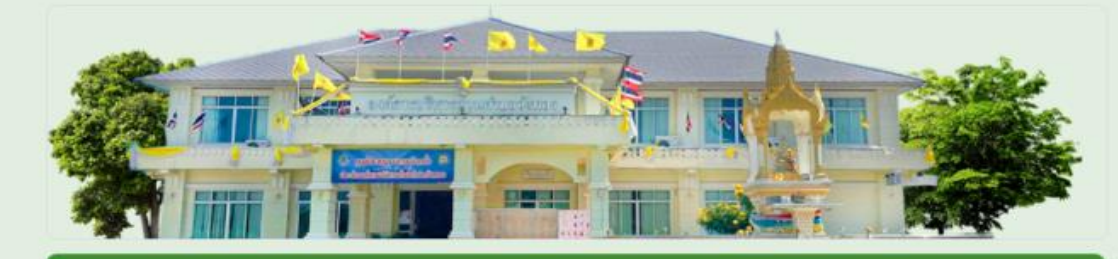

 $\oplus$ 

₽

TT

#### ใบคำร้องขอน้ำอุปโภคและบริโภค

องค์การบริหารส่วนตำบลวังทอง อำเภภักดีชุมพล จังหวัดขัยภูมิ

ชื่อ - สกุล (ผู้เขียนใบคำร้อง)\*

ข้อความค่าดอบสั้นๆ

ที่อยู่ \*

ข้อความคำดอบสั้นๆ

| ขอความคำดอบสนๆ             |   |
|----------------------------|---|
|                            | 9 |
| 4.14                       | 5 |
| ทีอยู่ *                   | т |
| ข้อความคำดอบสั้นๆ          | G |
|                            | 0 |
| 5. ×. 14                   | E |
| หมายเลขไทรศพท *            | _ |
| ข้อความคำตอบแบบยาว         |   |
|                            |   |
| มีความประสงค์ขอน้ำ เพื่อ * |   |
| 🔵 อุปโภค                   |   |
| 🔵 บริโภค                   |   |
| () อื่นๆ                   |   |
| 0                          |   |

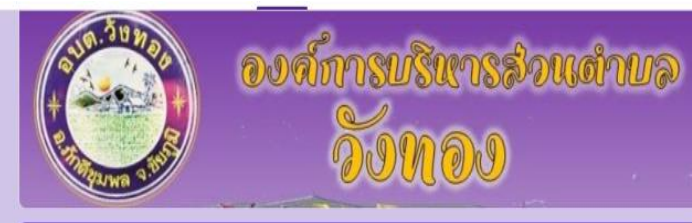

| และเกล้าร้างข้างไป (กรณีต่างแมตนเป็นไม้กรารกรณะ)             | Ð  |
|--------------------------------------------------------------|----|
| แบบค เวองกา เบ (แวะแฉอทแฉท เพพ เต เอ เวะแะ)                  | Ð  |
| องศ์การบริหารส่วนต่าบลวังทอง อ่าเภอภักดีชุมพล จังหวัดขัยภูมิ | Tr |
|                                                              |    |
| เรื่อง แจ้งขอข่อมแช่มไฟฟ้าสาธารณะ                            | Þ  |
| ศาอธิบาย (ระบุหรือไม่ก็ได้)                                  | 8  |
| เรียน นายกองค์การบริหารส่วนต่าบตวังทอง                       |    |
| ศาอธิบาย (ระบุหรือไม่ก็ได้)                                  |    |

ชื่อ-สกุล (ผู้ยื่นค่าร้อง) \*

ข้อความคำตอบสั้นๆ

| เลขบัตรประจำดัวประชาชน *                                                                        | ⊕<br>£ |  |
|-------------------------------------------------------------------------------------------------|--------|--|
| ข้อความคำตอบสั้นๆ                                                                               | Тт     |  |
|                                                                                                 |        |  |
| ที่อยู่ *                                                                                       | Þ      |  |
| ข้อความคำตอบแบบขาว                                                                              |        |  |
|                                                                                                 |        |  |
| หมายเลขโทรศัพท์                                                                                 |        |  |
| ข้อความคำตอบสั้นๆ                                                                               |        |  |
|                                                                                                 |        |  |
| มีความประสงค์ขอข่อมแชมไฟฟ้าสาธารณะ (กรุณาแจ้งชื่อชอย หรือระุบจุดที่ด้องการข่อมแชมให้<br>ชัดเจน) |        |  |
| ข้อความศำตอบแบบขาว                                                                              |        |  |
|                                                                                                 |        |  |

| ส่วนที่ 1 จาก 2<br>แบบคำร้องทั่วไป<br>องศ์การบริหารส่วนต่าบลวังทอง อำเภอภักดีชุมพล จังหวัดขัยภูมิ | × : | ÷ |
|---------------------------------------------------------------------------------------------------|-----|---|
| วันที่เขียนดำร้อง<br>วัน เดือน ปี 💼                                                               |     |   |
| เรื่อง<br>ศำอธิบาย (ระบุหรือไม่ก็ได้)                                                             |     |   |

| <b>เรื่อง</b><br>ต่าอธิบาย (ระบุหรือไม่ก็ได้)                                        |   |   | (†     |
|--------------------------------------------------------------------------------------|---|---|--------|
| เรียน<br>นายกองศ์การบริหารส่วนต่าบลวังทอง                                            |   |   | Tr<br> |
| ชื่อ - สกุล ผู้ยื่นค่าร้อง (โปรดระบุ ค่าน่าหน้าชื่อ)<br>ค่าอธิบาย (ระบุหรือไม่ก็ได้) |   |   | 8      |
| เลขที่บัตรประจำด้วประชาชน<br>ศาอธิบาย (ระบุหรือไม่ก็ได้)                             |   |   |        |
| ล่อจากส่วนที่ 1 ไปยังส่วนถัดไป ←<br>ส่วนที่ 2 จาก 2                                  |   |   |        |
| <b>บ้านเลขที่</b><br>ค่าอธิบาย (ระบุหรือไม่ก็ได้)                                    | × | : |        |

| ส่วนที่ 2 จาก 2              |   |   | $\oplus$ |  |
|------------------------------|---|---|----------|--|
| บ้านเลขที่                   | * | : | 9        |  |
| ค่าอธิบาย (รชบุหรือไม่ก็ได้) |   |   |          |  |
| หมู่ที่                      |   |   | Þ        |  |
| ศ่าอธิบาย (ระบุหรือไม่ก็ได้) |   |   |          |  |
| ต่านล                        |   |   |          |  |
| ศ่าอธินาย (ระบุหรือไม่ก็ได้) |   |   |          |  |
| อำเภอ                        |   |   |          |  |
| ค่าอธิบาย (ระบุหรือไม่ก็ได้) |   |   |          |  |
| จังหวัด                      |   |   |          |  |
| ศ่าอชิบาย (ระบุหรือไม่ก็ได้) |   |   |          |  |
| เบอร์โทรศัพท์ที่ติดต่อได้    |   |   |          |  |

| คำอธิบาย (ระบุหรือไม่ก็ได้)  | Ð  |
|------------------------------|----|
| จังหวัด                      | ₽  |
| ต่าอธิบาย (ระบุหรือไม่ก็ได้) | Тт |
|                              | -  |
| เบอร์โทรศัพท์ที่ดิดต่อได้    | Þ  |
| ต่าอธิบาย (ระบุหรือไม่ก็ได้) | 8  |
|                              | _  |
| มีความประสงค์ *              |    |

\_\_\_\_\_

ข้อความคำดอบแบบยาว

ข้าพเจ้าได้แนบแนบเอกสารประกอบ ดังนี้

🔘 1. บัตรประจำดัวประชาชน

🔵 2.อื่นๆ

3. เมื่อกรอกข้อมูลครบทุกข้อเรียบร้อย

<u>ให้กด ส่ง ข้อมูล</u>